## System Walkthrough for Finish Enrolling Courses

1. Within specified course selection or add/drop period, logon "MyCUHK", select "MyStudy/CUSIS", click "Enroll" and then "Add" the desired classes, then validate the classes in "Shopping Cart", then click "PROCEED TO STEP 2 OF 3" to continue.

|                                                                                                    |                                                                                                    |                                                           |                          |                         |                               |            |                     | 一款 體一一一  | 體 Home Help Logout   |            |     |  |
|----------------------------------------------------------------------------------------------------|----------------------------------------------------------------------------------------------------|-----------------------------------------------------------|--------------------------|-------------------------|-------------------------------|------------|---------------------|----------|----------------------|------------|-----|--|
| 🧏 МуСИН                                                                                                    | IK                                                                                                    | À                                                         | H                        | H                       |                               |            | E                   | ×.,      | -                    |            |     |  |
| MyPage News and Events                                                                                         | s MyStudy Library                                                                                                    | Web                                                       | mail U                   | seful Links             |                               |            |                     |          |                      |            |     |  |
| •                                                                                                    |                                                                                                    |                                                           |                          |                         |                               |            |                     |          |                      |            |     |  |
| CUSIS Services                                                                                                 | Search                                                                                                    |                                                           | Plan                     |                         | Enroll                        | My A       | cademics            |          | 1                    |            |     |  |
| » <u>Personal Information</u>                                                                                  | my class schedule                                                                                                    | add                                                       |                          | Irop sv                 | vap ed                        | it ter     | rm inform           | lation   |                      |            |     |  |
| » My Class Schedule                                                                                            | 1. Click "Er                                                                                                    |                                                           |                          |                         |                               |            |                     |          |                      |            |     |  |
| » My Academics                                                                                                 | Add Classes                                                                                                    |                                                           |                          |                         |                               | 1          | -2-3                | 3        | and then "add"       |            |     |  |
| >> Accept / Decline Award                                                                                      | 1. Select classes t                                                                                                    | 1. Select classes to add                                  |                          |                         |                               |            |                     |          |                      |            |     |  |
| » Account Summary » Browse Course Catalog » Browse Program Information » My Course History » Course Enrollment | To select classes for another term, select the term and click Change. When you are<br>satisfied with your class selections, proceed to step 2 of 3. |                                                           |                          |                         |                               |            |                     |          |                      |            |     |  |
| » Make a Payment                                                                                               | 2009-10 Term 1   Undergraduate   CUHK change term                                                                                                   |                                                           |                          |                         |                               |            |                     |          | 2. Double check pre- |            |     |  |
| » <u>My Advisors</u><br>» <u>Class Search</u>                                                                  |                                                                                                    |                                                           |                          |                         |                               |            | selected courses in |          |                      |            |     |  |
| >> View My Assignments                                                                                         | 🐨 Open 🔛 Closed 🛆 Wait List                                                                                                    |                                                           |                          |                         |                               |            |                     |          |                      |            |     |  |
| » <u>View Unofficial Transcript</u>                                                                            | Add to Cart:                                                                                                    | 2009-1                                                    | 0 Term 1 !               | Shopping Cart           |                               |            |                     |          | Snopping             | g Cart, ci | ICK |  |
| » Application for Program<br>Change                                                                            | Enter Class Nbr                                                                                                    | Delete                                                    | Class                    | Days/Times              | Room                          | Instructor | Units St            | tatus    | PROCE                | ED TO STI  | EP  |  |
| » Transfer Credit /<br>Exemption                                                                               | enter                                                                                                    | Î                                                         | 1010-A                   | Mo 10:00AM -<br>11:45AM | Teaching Bldg<br>at CCS Rm201 | J. DOYLE   | 3.00                | •        | 2 OF 3"              |            |     |  |
| eLearning<br>Graduate School                                                                                   | Find Classes                                                                                                    |                                                           | (3800)<br>ANTH           |                         |                               |            |                     |          | 2015                 |            |     |  |
| Policies and Guidelines                                                                                        | My Requirements                                                                                                    |                                                           | 1010-<br>AT01<br>(3808)  | Fr 10:00AM -<br>10:45AM | Teaching Bldg<br>at CCS Rm204 | Staff      |                     | • /      | }                    |            |     |  |
|                                                                                                    | My Planner                                                                                                    | Î                                                         | ANTH<br>2110-A<br>(3804) | TuTh 4:00PM -<br>5:45PM | Esther Lee Bldg<br>Rm305      | н. хz      | 3.00                | <u> </u> |                      |            |     |  |
|                                                                                                    |                                                                                                    |                                                           |                          |                         | PRO                           | CEED TO S  | TEP 2 OF            | 3        |                      |            |     |  |
|                                                                                                    | ▼ My 2009-10 Term 1                                                                                                    | Class S                                                   | Schedule                 |                         |                               |            |                     |          |                      |            |     |  |
|                                                                                                    | You                                                                                                    | You are not registered fo <u>r classes in t</u> his term. |                          |                         |                               |            |                     |          |                      |            |     |  |
| -                                                                                                    |                                                                                                    |                                                           |                          | Main Content            |                               |            |                     |          |                      |            |     |  |
| Done                                                                                                    |                                                                                                    |                                                           |                          |                         |                               |            | 😝 Inter             | met      | - 🖓 🔹 💐 100% 🔹       |            |     |  |

2. Then confirm selected courses by clicking "FINISH ENROLLING" to enrol classes

|                                               |                              |                                     |                         |                                  |            |             | 一 新 禮        | - Home | HelpLogou    |          |
|-----------------------------------------------|------------------------------|-------------------------------------|-------------------------|----------------------------------|------------|-------------|--------------|--------|--------------|----------|
| MyCUI                                         | ΗK                           | it.                                 | H                       |                                  |            | HH          | 48,          |        |              |          |
| MyPage News and Eve                           | nts MyStudy Li               | arary Wehmai                        | Useful Links            |                                  |            |             |              |        |              |          |
| Hyrage News and Eve                           | into   inyotady   Ei         | orary webrita                       | i j Osciul Links        | ,                                |            |             |              |        |              | <u> </u> |
| CUSIS Services<br>>> Registration             | ZKH, Zhw 中文名                 | i                                   |                         |                                  |            |             |              |        |              | ^        |
| » Personal Information                        | Course                       |                                     | lan                     | Encoll                           |            | My Anador   | nico         |        |              |          |
| >> My Class Schedule                          | Search                       |                                     |                         | Enron                            |            | My Acader   | nics         |        |              |          |
| >> My Academics                               | my class schedule            | add                                 | drop                    | swap                             | edit       | term inf    | ormation     |        |              |          |
| » Accept / Decline Award                      | Add Classes                  |                                     |                         |                                  |            |             |              |        |              |          |
| » Account Summary                             | fild ofusses                 |                                     |                         |                                  |            | - 1-2       | -9           |        |              |          |
| >> Browse Course Catalog                      | <ol><li>Confirm cl</li></ol> | asses                               |                         |                                  |            |             |              |        |              |          |
| Information                                   |                              |                                     |                         |                                  |            |             |              |        |              |          |
| >> My Course History                          | Click Finish En              | olling to process yo                | our request for the     | classes listed                   | below. To  |             |              |        |              |          |
| >> Course Enrollment                          | exit without ad              | ding these classes,                 | click Cancel.           |                                  |            |             |              |        |              |          |
| >> Make a Payment                             |                              |                                     |                         |                                  |            |             |              |        |              |          |
| >> Class Search                               | 2009-10 Term 1   U           | Undergraduate   CUI                 | нк                      |                                  |            |             |              |        |              |          |
| >> View My Assignments                        |                              |                                     |                         |                                  |            |             |              |        | Click "F     | INISH    |
| >> View My Grades                             |                              |                                     | Open                    | Close                            | ad 🗛 w     | ait List    |              |        |              |          |
| >> View Unofficial Transcript                 |                              |                                     |                         |                                  |            |             | _            |        | I ENROLL     | .ING″ I  |
| Change                                        | Class                        | Description                         | Days/Times              | Room                             | Instructor | Units Statu | IS           |        |              |          |
| » Transfer Credit /<br>Exemption<br>eLearning | ANTH 1010-A<br>(3800)        | Humans and<br>Culture (Lecture)     | Mo 10:00AM -<br>11:45AM | Teaching<br>Bldg at CCS<br>Rm201 | J. DOYLE   | 3.00 🔴      |              | Λ      | to enrol of  | lasses   |
| Graduate School<br>Policies and Guidelines    | ANTH 1010-AT01<br>(3808)     | Humans and<br>Culture (Tutorial)    | Fr 10:00AM -<br>10:45AM | Teaching<br>Bldg at CCS<br>Rm204 | Staff      | •           |              | / '    |              |          |
|                                               | ANTH 2110-A<br>(3804)        | Anthropological<br>Theory (Lecture) | TuTh 4:00PM -<br>5:45PM | Esther Lee<br>Bidg Rm305         | н. хz      | 3.00 🔺      |              |        |              |          |
|                                               |                              |                                     | CANCEL                  | PREVIOUS                         | FINISH     | ENROLLING   | $\mathbf{a}$ |        |              |          |
|                                               | Search Plan Enro             | II My Academics                     |                         |                                  |            |             |              |        |              |          |
|                                               | My Class Schedule            | Add Drop Swap                       | Edit Term Inform        | ation                            |            |             |              |        |              |          |
|                                               |                              |                                     |                         |                                  |            |             |              |        |              |          |
|                                               |                              |                                     |                         |                                  |            |             |              |        |              | -        |
|                                               |                              |                                     |                         |                                  |            |             |              |        |              | ~        |
|                                               |                              |                                     |                         |                                  |            |             | Internet     | -      | 🖓 🔹 🔍 100% 👻 |          |

3. Read course selection results carefully, including both "Status" and "Message"

| MyCU                                                                                                    | HK                                                      |                                                                                               | Home Help Logout                                    |
|----------------------------------------------------------------------------------------------------|---------------------------------------------------------|-----------------------------------------------------------------------------------------------|-----------------------------------------------------|
| MyPage News and Eve                                                                                                    | nts   MyStudy   Library   \                             | Vebmail   Useful Links                                                                        |                                                     |
| CUSIS Services<br>» Registration                                                                                                    | ZKH, Zhw 中文名                                            |                                                                                               |                                                     |
| » Personal Information                                                                                                    | Search                                                  | Plan Enroll My Academics                                                                      |                                                     |
| » My Planner<br>» My Academics                                                                                                    | my class schedule ad                                    | d drop swap edit term information                                                             |                                                     |
| » Accept / Decline Award<br>» Account Summary                                                                                         | Add Classes                                             |                                                                                               |                                                     |
| » <u>Browse Course Catalog</u> » <u>Browse Program</u> Information                                                                    | 3. View results                                         |                                                                                               |                                                     |
| » My Course History<br>» Course Enrollment                                                                                            | View the following status                               | report for enrollment confirmations and errors:                                               | You MUST read                                       |
| » <u>Make a Pavilient</u><br>» <u>My Advisors</u><br>» <u>Class Search</u><br>» <u>View My Assignments</u><br>» <u>View My Grades</u> | 2009-10 Term 1   Undergradu                             | iate   CUHK                                                                                   | messages. " $\checkmark$ " may mean that you add to |
| » <u>View Unofficial Transcript</u>                                                                                                   | •                                                       | Success: enrolled X Error: unable to add class                                                | the "wait list" not to                              |
| Change                                                                                                    | Class                                                   | Message Status                                                                                | the wait list, not to                               |
| » <u>Transfer Credit /</u><br>Exemption                                                                                               | ANTH 1010                                               | Success: This class has been added to your schedule.                                          | the class                                           |
| Graduate School                                                                                                    | ANTH 2110                                               | Message: Class 3804 is full. You have been been placed on the wait list in position number 3. |                                                     |
| Policies and Guidelines                                                                                                    | Search Plan Enroll My Acc<br>My Class Schedule Add Droj | MAKE A PAYMENT CLASS SCHEDULE ADD ANOTHER CLASS                                               |                                                     |
|                                                                                                    |                                                         | Sinternet                                                                                     | 🖓 🗸 🔍 100% 🔻 🤢                                      |

4. Always check "My Class Schedule" either by "List View" or "Weekly Calendar View". All courses you formally register or under the wait list will be shown.

|                                                                                                    |            |                                               |                                            |            |                                            | ── <del>繁體</del> ─ Home ─ ·                                                               | Help     | Logout   |
|----------------------------------------------------------------------------------------------------|------------|-----------------------------------------------|--------------------------------------------|------------|--------------------------------------------|-------------------------------------------------------------------------------------------|----------|----------|
| MyCUI                                                                                                  | ΗK         | 1                                             | H                                          |            |                                            |                                                                                           |          |          |
| MyPage News and Ever                                                                                   | nts MyStu  | udy Library Webm                              | nail Useful Links                          |            |                                            |                                                                                           |          |          |
|                                                                                                    |            |                                               |                                            |            |                                            |                                                                                           |          |          |
| CUSIS Services                                                                                         | Mv Cla     | ss Schedule                                   |                                            |            |                                            |                                                                                           |          | ~        |
| » Registration                                                                                         |            |                                               |                                            |            |                                            |                                                                                           |          |          |
| » <u>My Class Schedule</u>                                                                             | Select Dis | play Option O List View                       | • Weekly Calendar                          | /iew       |                                            |                                                                                           |          |          |
| >> My Academics                                                                                        |            |                                               |                                            |            |                                            |                                                                                           |          |          |
| » Accept / Decline Award                                                                               |            |                                               |                                            |            |                                            |                                                                                           |          |          |
| >> Account Summary<br>>> Browse Course Catalog                                                         |            | << previous week                              | Week of 3/                                 | 8/2009 - 9 | /8/2009                                    | next week >>                                                                              |          |          |
| » Browse Program                                                                                       | _          |                                               |                                            |            |                                            |                                                                                           |          |          |
| Information<br>NMy Course History                                                                      |            | Show Week of 03/08                            | /2009 Start Time                           | 8:00AM Fr  | d Time 6:00PM                              | refresh calendar                                                                          |          |          |
| » Course Enrollment                                                                                    |            |                                               |                                            |            |                                            |                                                                                           |          |          |
| » Make a Payment                                                                                       | Time       | Monday                                        | Tuesday                                    | Wednesday  | Thursday                                   | Friday                                                                                    | Saturday | Sund     |
| >> <u>My Advisors</u><br>>> Class Search                                                               |            | 3 Aug                                         | 4 Aug                                      | 5 Aug      | 6 Aug                                      | 7 Aug                                                                                     | 8 Aug    | 9 Au     |
| >> View My Assignments                                                                                 | 8:00AM     |                                               |                                            |            |                                            |                                                                                           |          |          |
| » View My Grades                                                                                       | 9:00AM     |                                               |                                            |            |                                            |                                                                                           |          |          |
| » View Unorrical Transcript<br>» Application for Program<br>Change<br>» Transfer Credit /<br>Exemption | 10:00AM    | ANTH 1010 - A<br>Lecture<br>10:00AM - 11:45AM |                                            |            |                                            | ANTH 1010 - AT01<br>Interactive Tutorial<br>10:00AM - 10:45AM<br>Teaching Bldg at CCS 204 |          |          |
| eLearning                                                                                              | 11:00AM    | Teaching Bldg at CCS 201                      |                                            |            |                                            |                                                                                           |          |          |
| <u>Graduate School</u><br><u>Policies and Guidelines</u>                                               | 12:00PM    |                                               |                                            |            |                                            |                                                                                           |          |          |
|                                                                                                    | 1:00PM     |                                               |                                            |            |                                            |                                                                                           |          |          |
|                                                                                                    | 2:00PM     |                                               |                                            |            |                                            |                                                                                           |          |          |
|                                                                                                    | 3:00PM     |                                               |                                            |            |                                            |                                                                                           |          |          |
|                                                                                                    | 4:00PM     |                                               | Waiting:<br>ANTH 2110 - A                  |            | Waiting:<br>ANTH 2110 - A                  |                                                                                           |          |          |
|                                                                                                    | 5:00PM     |                                               | 4:00PM - 5:45PM<br>Esther Lee Building 305 |            | 4:00PM - 5:45PM<br>Esther Lee Building 305 |                                                                                           |          |          |
|                                                                                                    | 6:00PM     |                                               |                                            |            |                                            |                                                                                           |          |          |
|                                                                                                    |            |                                               |                                            |            |                                            |                                                                                           |          | <b>`</b> |
|                                                                                                    |            |                                               |                                            |            |                                            |                                                                                           |          | ~        |
|                                                                                                    |            |                                               |                                            |            | l 🤤 In                                     | ternet 👘                                                                                  | • 🔍 100  | % •      |